# عم ةاقلتملا لئاسرلا نم ققحتلا ةيفيك S/MIME يلع ESA

## المحتويات

<u>المقدمة</u> كيفية التحقق من الرسائل المتلقاة مع S/MIME على ESA علامة تشفير توقيع/تشفير <u>ثلاثي</u> <u>التحقق من الشهادة</u> معلومات ذات صلة

## المقدمة

يصف هذا المستند ما يجب التحقق منه في سجلات البريد على جهاز أمان البريد الإلكتروني (ESA) من Cisco عند إستلام الرسائل بتكوين صحيح لملحقات بريد الإنترنت الآمنة/متعددة الأغراض (S/MIME).

## كيفية التحقق من الرسائل المتلقاة مع S/MIME على ESA

S/MIME هي طريقة قائمة على المعايير لإرسال رسائل البريد الإلكتروني المؤكدة التي تم التحقق منها وتلقيها. يستخدم S/MIME زوج مفاتيح عام/خاص لتشفير الرسائل أو توقيعها.

·إذا تم تشفير الرسالة، يمكن فقط لمستلم الرسالة فتح الرسالة المشفرة. ∙في حالة توقيع الرسالة، يمكن لمستلم الرسالة التحقق من هوية المرسل ويمكن التأكد من عدم تغيير الرسالة أثناء النقل.

باستخدام ملف تعريف إرسال S/MIME صالح تم تكوينه على ESA، يمكن إرسال الرسائل بواحد من أربعة أوضاع:

· علامة

- ۰ التشفير
- · التوقيع/التشفير (التوقيع ثم التشفير)
- · ثلاثية (توقيع، تشفير، ثم توقيع مرة أخرى)

وبالمثل، يمكن تلقي رسائل من مرسلين آخرين إستخدموا شهادات S/MIME صالحة للتوقيع أو التشفير.

بالنسبة للمتلقي، سيتعين عليه إستخدام تطبيق بريد إلكتروني من أجل معالجة التوقيع أو التشفير الرقمي المرتبط وعرضه وقبوله بشكل صحيح. تطبيقات البريد الإلكتروني الشائعة التي ستقدم خيار التوقيع الرقمي أو التشفير هي Microsoft Outlook و Mail (OSX) و Mozilla Thunderbird. وستحتوي الرسالة نفسها على مرفق .p7s smime.p7s)) أو .p7m (smime.p7m). سيتم تسجيل ملفات المرفق هذه بمعرف الرسالة (MID) في سجلات البريد.

إن مظهر المرفق مع ملف .p7s هو علامة تحمل الرسالة توقيع رقمي. إن مظهر مرفق بملف .p7m هو علامة تدل على أن الرسالة تحمل توقيع S/MIME مشفر وتشفير. يتم تضمين محتويات الرسالة وملحقاتها في ملف smime.p7m. يلزم مفتاح خاص يطابق المفتاح العام في الرسالة لفتح ملف

المستند.

إذا لم يعالج تطبيق بريد إلكتروني التواقيع الرقمية، قد يظهر ملف .p7s من .p7m كمرفق برسالة البريد الإلكتروني.

## علامة

إذا تم إرسال الرسالة من المرسل مع ملف تعريف إرسال S/MIME تم تعيينه للتوقيع، على المستلم ESA، عند عرض سجلات البريد للرسائل الواردة، فإنها ستشير إلى ملحق .p7s :

> Fri Dec 5 10:38:12 2014 Info: MID 471 attachment 'smime.p7s' في تطبيق البريد الإلكتروني الخاص بالمستلم، يمكن ملاحظة أن هذا مماثل لما يلي.

على سبيل المثال كما هو موضح في Outlook 2013 (في Windows)، لاحظ العلامة أو رمز الشهادة المشار إليه:

| Robert Sherwin | 0 😫      |
|----------------|----------|
| HELLO          | 10:38 AM |
| Hello. Test.   |          |

مثال كما هو موضح عبر البريد (OSX):

| Sort by Date 🗸                               |          | Robert Sherwin                            |
|----------------------------------------------|----------|-------------------------------------------|
| Robert Sherwin<br>HELLO<br>Hello. TestRobert | 10:38 AM | To: HELLO<br>Security: Signed (royale298. |
|                                              |          | Hello.<br>Test.<br>-Robert                |

### تشفير

إذا تم إرسال الرسالة من المرسل مع ملف تعريف إرسال S/MIME تم تعيينه على تشفير، على المستلم ESA، عند عرض سجلات البريد للرسائل الواردة، ستشير إلى ملحق .p7m :

Fri Dec 5 11:03:44 2014 Info: MID 474 attachment 'smime.p7m' في تطبيق البريد الإلكتروني الخاص بالمستلم، يمكن ملاحظة أن هذا مماثل لما يلي، لاحظ رمز القفل المشار إليه لكلا المثالين.

مثال كما هو موضح في Outlook 2013 (في Windows):

Robert SherwinImage: Comparison of the second second s

مثال كما هو موضح عبر البريد (OSX):

| Sort by Date 🗸                                           |          | 🔆 Bobert Sherwin                                          |
|----------------------------------------------------------|----------|-----------------------------------------------------------|
| Robert Sherwin<br>HELLO encrypt signing profile<br>hello | 11:03 AM | To: HELLO encrypt signing profile<br>Security: Concrypted |
| 0                                                        |          | hello                                                     |

## توقيع/تشفير

إذا تم إرسال الرسالة من المرسل مع ملف تعريف إرسال S/MIME تم تعيينه على توقيع/تشفير، على المستلم ESA، عند عرض سجلات البريد للرسائل الواردة، ستشير إلى ملحق .p7m :

Fri Dec 5 11:06:43 2014 Info: MID 475 attachment 'smime.p7m' في تطبيق البريد الإلكتروني الخاص بالمستلم، يمكن ملاحظة أن هذا مماثل لما يلي، لاحظ رمز القفل المشار إليه.

مثال كما هو موضح في Outlook 2013 (في Windows):

Robert Sherwin HELLO sign/encrypt profile 0 🔂

مثال كما هو موضح عبر البريد (OSX):

| Sort by Date 🗸                                        |          | Robert Sherwin                                             |
|-------------------------------------------------------|----------|------------------------------------------------------------|
| Robert Sherwin<br>HELLO sign/encrypt profile<br>hello | 11:06 AM | To:<br>HELLO sign/encrypt profile<br>Security:   Encrypted |
|                                                       |          | hello                                                      |

ثلاثى

وأخيرا، إذا تم إرسال الرسالة من المرسل مع ملف تعريف إرسال S/MIME تم تعيينه إلى "ثلاثي"، على ESA المستلم، عند عرض سجلات البريد للرسائل الواردة، فستشير إلى مرفق .p7m و.p7s على حد سواء:

Fri Dec 5 10:58:11 2014 Info: MID 473 attachment 'smime.p7m' Fri Dec 5 10:58:11 2014 Info: MID 473 attachment 'smime.p7s' في تطبيق البريد الإلكتروني الخاص بالمستلم، قد يختلف ذلك، بناء على تطبيق البريد الإلكتروني المستخدم.

على سبيل المثال كما هو موضح في Outlook 2013 (في Windows)، لاحظ العلامة أو رمز الشهادة المشار إليه:

على سبيل المثال كما هو موضح عبر البريد (OSX)، لاحظ أن كل من الشارة الموقعة معروضة وقفل التشفير يشير إلى:

| Sort by Date 🗸                                          |          | Robert Sherwin                                                                |
|---------------------------------------------------------|----------|-------------------------------------------------------------------------------|
| Robert Sherwin<br>HELLO triple signing profile<br>hello | 10:58 AM | To:<br>HELLO triple signing profile<br>Security: <b>\$</b> Signed (royale298. |
|                                                         |          | hello                                                                         |

على سبيل المثال كما هو موضح في Office 2011 (OSX)، لاحظ القفل المشار إليه وتضمنت الرسالة "تم توقيع هذه الرسالة وتشفيرها رقميا" ما يلي:

| HELLO triple signing profile                              |              |
|-----------------------------------------------------------|--------------|
| Robert Sherwin                                            |              |
| Sent: Friday, December 5, 2014 at 10:58 AM<br>To: robert@ |              |
| A This message was digitally signed and encrypted by "    | @cisco.com". |
| A copy of this message is on the server.                  |              |
| hello                                                     |              |

## التحقق من الشهادة

0 8

10:58 AM

بناء على تطبيق البريد الإلكتروني المستخدم، وتفضيل المستلم، أو سياسات التأمين الخاصة بالشركة، فإن عرض الشهادة وقبولها سيختلفان.

للمثال الثلاثي أعلاه، مع Office 2011) (OSX)، على سطر الرسائل الموقع والمشفر هناك خيار القائمة المنسدلة التفاصيل:

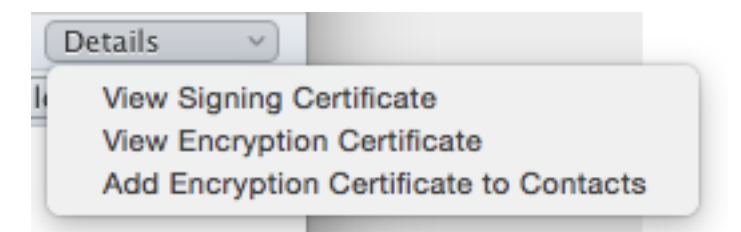

يعرض تحديد **عرض شهادة التوقيع** معلومات شهادة التوقيع الفعلية الخاصة ب ESA التي تم إرسالها في الأصل من:

| $\bigcirc$  | $\bigcirc$ $\bigcirc$      | View Certificate                                                           |
|-------------|----------------------------|----------------------------------------------------------------------------|
|             |                            |                                                                            |
|             | 😨 royale298                | 8                                                                          |
|             |                            | 0                                                                          |
| 2           |                            | royale298.                                                                 |
| Certificate | Root certificate authority |                                                                            |
|             |                            | Expires: Sunday, November 22, 2015 at 10:14:00 PM Eastern<br>Standard Time |
|             |                            | This certificate is marked as trusted for this account                     |
|             | ▶ Details                  |                                                                            |

## معلومات ذات صلة

- <u>كيفية التحقق من الرسائل التي يتم إرسالها مع إرسال S/MIME ملف تعريف على ESA</u> <u>الدعم التقني والمستندات Cisco Systems</u>

  - <u>أجهزة أمان البريد الإلكتروني من Cisco أدلة المستخدم</u>

ةمجرتاا مذه لوح

تمجرت Cisco تايان تايانق تال نم قعومجم مادختساب دنتسمل اذه Cisco تمجرت ملاعل العامي عيمج يف نيم دختسمل لمعد يوتحم ميدقت لقيرشبل و امك ققيقد نوكت نل قيل قمجرت لضفاً نأ قظعالم يجرُي .قصاخل امهتغلب Cisco ياخت .فرتحم مجرتم اممدقي يتل القيفارت عال قمجرت اعم ل احل اوه يل إ أم اد عوجرل اب يصوُتو تامجرت الاذة ققد نع اهتي لوئسم Systems الما يا إ أم الا عنه يل الان الانتيام الال الانتيال الانت الما